# **USER GUIDE - HOW TO ADD USERS**

Please note that, there are three categories of user roles in SpaceWISC: Manager role, Administration role and Operator role (see <u>CR/376</u> for more details). <u>The Bureau will be responsible for registering</u> <u>accounts for the Manager role.</u> In this regard, administrations are invited to communicate to the Bureau by fax: **+41 22 730 5785** the initial list of one or more person (or entity) assigned for the Manager role, indicating the person's name, title, email address, telephone number and <u>TIES user name</u>.

<u>The person who has assigned with the Manager role</u> can manage the access right(s) of other member(s) of his/her administration, as well as to add and/or to remove the accounts for administration role(s) or operator role(s) in his/her administration.

### • To ADD Administration Role:

Administration Role: held by members of the Administration who will be authorized to create and/or submit API notices to the Bureau. They can also add or remove operator role accounts.

#### 1. On the main window click on "Users Manager".

| V                                          | Space<br>New Filings<br>Support                                                        | Draft Filings                                                                      | Submitted Filings                                                                            | Published Filings                                                                  | Users Manager                                                                               | Search this site                                                                       |
|--------------------------------------------|----------------------------------------------------------------------------------------|------------------------------------------------------------------------------------|----------------------------------------------------------------------------------------------|------------------------------------------------------------------------------------|---------------------------------------------------------------------------------------------|----------------------------------------------------------------------------------------|
| Hon                                        | 10<br>ne to SpaceWIS(                                                                  | 5 for API                                                                          |                                                                                              |                                                                                    |                                                                                             |                                                                                        |
|                                            |                                                                                        |                                                                                    |                                                                                              |                                                                                    |                                                                                             |                                                                                        |
| Velcome<br>nformat                         | e to SpaceWISC (Sp<br>ion (API) subject to<br>information see II                       | pace web based<br>coordination p<br>rU-R Circular Lei                              | interface for secure co<br>rocedure under Sectior<br>ter CR/376 or the Bure                  | mmunication ) , the o<br>n II of Article <b>9</b> of the<br>au support page at: h  | nline submission system to t<br>Radio Regulations, in accord<br>ttp://www.itu.int/go/spacew | he Bureau for Advance Publication<br>ance with <b>Resolution 908 (WRC-12)</b> .<br>isc |
| Velcome<br>nformat<br>For more<br>Help hot | e to SpaceWISC (Sp<br>ion (API) subject to<br>information see II<br>line telephone nun | pace web based<br>o coordination p<br>FU-R Circular Let<br>nber: + <b>41 22 73</b> | interface for secure co<br>rocedure under Sectior<br>ter CR/376 or the Bure<br>0 <b>6777</b> | mmunication ) , the o<br>n II of Article <b>9</b> of the<br>eau support page at: h | nline submission system to t<br>Radio Regulations, in accord<br>ttp://www.itu.int/go/spacew | he Bureau for Advance Publication<br>ance with <u>Resolution 908 (WRC-12)</u> .<br>isc |

2. The following window will appear. On the "Manage users" box, select "Admin" from the dropdown list.

| W                | SpaceWIS<br>New Filings Draft Filin<br>Support | C        | Submitted Filings | Published Filings | Users Manager  |
|------------------|------------------------------------------------|----------|-------------------|-------------------|----------------|
| User<br>For more | rs Manager<br>help please click here.          |          |                   |                   |                |
| Manage           | e Administration Users                         | <b>.</b> | Manage Operator   | Users             | Show all users |
| Admin            | Ad                                             | id User  |                   | Add Opera         | tor            |

3. Click on the browse button to find the TIES user whom you wish to assign this role.

| 🔯 Admin : UIT    Role : Manager                                                    |                                         |                   |                |           |                          |
|------------------------------------------------------------------------------------|-----------------------------------------|-------------------|----------------|-----------|--------------------------|
|                                                                                    |                                         |                   |                |           |                          |
| SpaceV<br>New Filings                                                              | VISC<br>Draft Filings Submitted Filings | Published Filings | Users Manager  | Support • |                          |
| Users Manage<br>For more help please click he<br>Manage Administration Us<br>Admin | ers Manage Oper                         | ator Users        | Show all users |           |                          |
|                                                                                    | Add User                                | Add Oper          | rator          |           |                          |
| Name                                                                               | Login                                   | Adm Internal role | Operator ref   |           |                          |
| itu_ersc\marinram                                                                  | 0#.w itu_ersc\marinram                  | UIT Manager       | UIT Dele       |           | O BY BUREAU<br>AGER ROLE |

4. Type the last name or TIES username to add and click on the search button.

| 🄯 Admin : UIT    Role : Manager                                                                                                    |                                 |                                                                                                    |
|----------------------------------------------------------------------------------------------------|---------------------------------|----------------------------------------------------------------------------------------------------|
| SpaceWISC<br>New Filings Draft Filings Submitted Filings                                                                                                    | Published Filings Users Manager | Support 💌                                                                                               |
| Users Manager                                                                                                    | Select People                   | ×                                                                                                    |
| Manage Administration Users       Manage Operato         Admin       Add User         Admin       Image Add User         Name       Login         itu_ersc\marinram       0#.w[itu_ersc\marinram | Find paredes                    | List View  Display Name E-m Search tss Title Departme Type into the search box above then press "Enter" |
|                                                                                                    |                                 | OK Cancel                                                                                               |

5. Select the person and click "OK".

| 🔯 Admin : UIT    Role : Manager                          |                                 |                                                                       |                           |
|----------------------------------------------------------|---------------------------------|-----------------------------------------------------------------------|---------------------------|
|                                                          |                                 |                                                                       |                           |
| SpaceWISC<br>New Filings Draft Filings Submitted Filings | Published Filings Users Manager | Support 🔹                                                             |                           |
| Users Manager                                            | Select People                   |                                                                       | ×                         |
| For more help please click here.                         | Find paredes                    | × List View                                                           | •                         |
| Manage Administration Users — Manage Operate             | All Search Results (4)          | Display Name<br>PAREDES DAVILA, JOSE LUIS (paredesd)                  | E-mail Ac<br>joseluis.pa  |
| Admin                                                    | All Users (0)                   | Paredes del Corro, Carolina (paredesc)<br>Paredes Del Corro, Carolina | carolina.pa<br>Carolina.P |
| Add User                                                 | Grganizations (4)               | Paredes Plasencia, Felix Enrique (paredesp                            | o) felixenriqu            |
| Name Login /                                             |                                 |                                                                       |                           |
| Itu_ersc\marinram 0#.w itu_ersc\marinram I               |                                 |                                                                       |                           |
|                                                          |                                 |                                                                       |                           |
|                                                          |                                 |                                                                       |                           |
|                                                          |                                 |                                                                       |                           |
|                                                          |                                 | ۰ m                                                                   | ٠                         |
|                                                          |                                 | ОК Са                                                                 | ncel                      |
|                                                          |                                 |                                                                       | _                         |

6. Check if the selection is correct and click "Add User", this process will take several seconds.

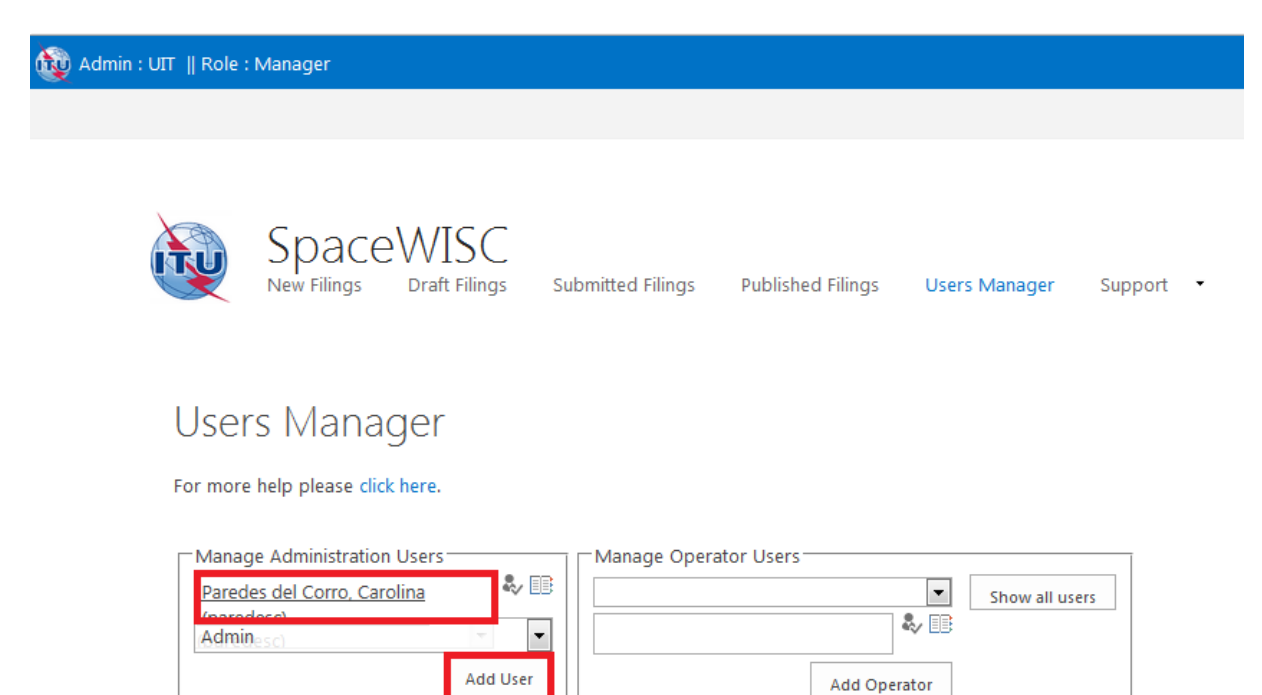

| Name              | Login                  | Adm | Internal role | Operator ref |        |
|-------------------|------------------------|-----|---------------|--------------|--------|
| itu_ersc\marinram | 0#.w itu_ersc\marinram | UIT | Manager       | UIT          | Delete |

7. Please wait until the process has finished.

| 🔯 Admin : UIT    Role : Manager                |                                                                                                    |                       |                               |
|------------------------------------------------|----------------------------------------------------------------------------------------------------|-----------------------|-------------------------------|
|                                                |                                                                                                    |                       |                               |
| SpaceV<br>New Filings D                        | VISC<br>raft Filings Submitted Filings                                                                                                    | Published Filings Use | ers Manager Support 🔹         |
| Users Manage<br>For more help please click her | e.                                                                                                    |                       |                               |
| Manage Administration Use                      | A Reference of the second second seco | ator Users            | Channell una                  |
| Parades del Corro, Carolina<br>Adminesci       | Add User                                                                                                    | Add Operator          | * Please Wait                 |
|                                                |                                                                                                    |                       | Creating user and permissions |
| Name                                           | Login                                                                                                    | Adm Internal role     |                               |
| itu_ersc\marinram                              | 0#.w itu_ersc\marinram                                                                                                    | UIT Manager I         |                               |
|                                                |                                                                                                    |                       |                               |
|                                                |                                                                                                    |                       |                               |
|                                                |                                                                                                    |                       |                               |

8. After the user has been added, it will be shown in the table below.

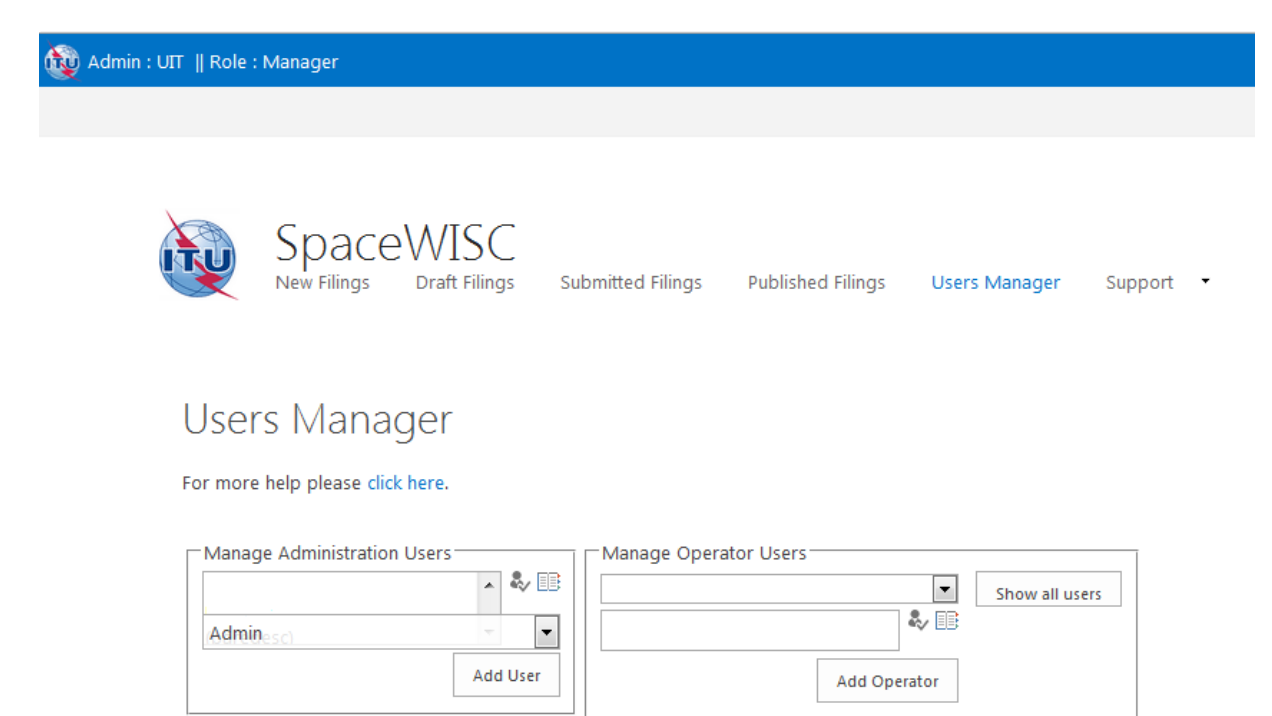

| Name              | Login                  | Adm | Internal role | Operator ref |        |
|-------------------|------------------------|-----|---------------|--------------|--------|
| itu_ersc\marinram | 0#.w itu_ersc\marinram | UIT | Manager       | UIT          | Delete |
| itu_ersc\paredesc | 0#.w itu_ersc\paredesc | UIT | adm           |              | Delete |

## • <u>To ADD Operator Role:</u>

Operator Role: authorized to capture, edit and update their own API notices only and to submit them to their administration for approval. They cannot submit directly to the Bureau.

1. On Manager Operator, click the down arrow to open the drop-down list.

| 酸 Admin : UIT    Role : | Manager              |                       |                   |          |               |               |           |
|-------------------------|----------------------|-----------------------|-------------------|----------|---------------|---------------|-----------|
|                         |                      |                       |                   |          |               |               |           |
|                         | Space<br>New Filings | WISC<br>Draft Filings | Submitted Filings | Publi    | shed Filings  | Users Manager | Support 🔹 |
| User                    | s Manag              | er                    |                   |          |               |               |           |
| For more                | help please click h  | ere.                  |                   |          |               |               |           |
| Admir                   | Je Administration U  | Sers Add User         | Manage Opera      | itor Use | Add Operat    | or            |           |
| Name                    |                      | Login                 |                   | Adm      | Internal role | Operator ref  |           |
| itu_ersc\               | marinram             | 0#.w itu_ersc         | marinram          | UIT      | Manager       | UIT           | Delete    |
| itu_ersc\               | paredesc             | 0#.w itu_ersc         | paredesc          | UIT      | adm           |               | Delete    |

#### 2. Make a selection from the list.

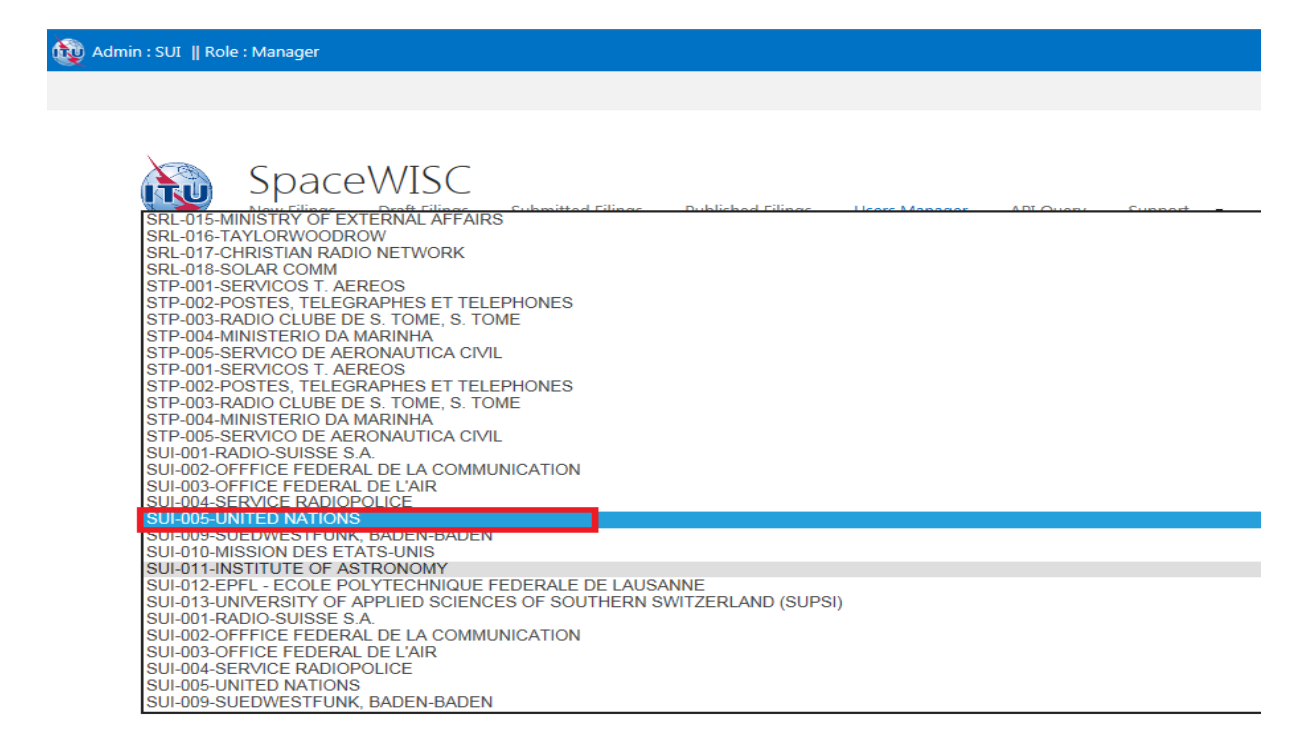

3. Click on the browse button to find the TIES user whom you wish to assign this role.

| Admin : UIT    Role : I | Manager               |                         |                  |         |               |               |           |
|-------------------------|-----------------------|-------------------------|------------------|---------|---------------|---------------|-----------|
|                         |                       |                         |                  |         |               |               |           |
|                         | SpaceV<br>New Filings | VISC<br>Draft Filings S | ubmitted Filings | Publi   | shed Filings  | Users Manager | Support 🔻 |
| User                    | s Manage              | er                      |                  |         |               |               |           |
| For more                | help please click he  | ere.                    |                  |         |               |               |           |
| Admin                   | e Administration Us   | Add User                | Manage Operat    | tor Use | rs 🕹          | Browse        | users     |
| Name                    |                       | Login                   |                  | Adm     | Internal role | Operator ref  |           |
| itu_ersc\r              | narinram              | 0#.w itu_ersc\m         | arinram          | UIT     | Manager       | UIT           | Delete    |
| itu_ersc\p              | oaredesc              | 0#.w itu_ersc\pa        | aredesc          | UIT     | adm           |               | Delete    |

4. Type the last name or TIES username to add and click on the search button.

| 🔯 Admin : UIT    Role : Manager                                                                                                    |                                                                      |                         |
|----------------------------------------------------------------------------------------------------|----------------------------------------------------------------------|-------------------------|
|                                                                                                    |                                                                      |                         |
| SpaceWISC<br>New Filings Draft Filings Submitted Filings P                                                                                                    | ublished Filings Users Manage                                        | r Support •             |
| Users Manager                                                                                                    | Calact Decale                                                        | ×                       |
| For more help please click here.                                                                                                    | Select People                                                        | <u>۲</u> ۶              |
| Manage Administration Users       Manage Operato         Admin       Image Add User         Add User       Image Add User         Name       Login         Itu_ersc\marinram       0#.w[itu_ersc\marinram         itu_ersc\paredesc       0#.w[itu_ersc\paredesc | Find nercy<br>Grganizations<br>Grg All Users<br>Grg Active Directory | List View     List View |
|                                                                                                    |                                                                      | < III ><br>OK Cancel    |

5. Select the person and click "OK".

| For more help please click             | jer                                           | Select People                                                                              |                                                              | _                                                                      |
|----------------------------------------|-----------------------------------------------|--------------------------------------------------------------------------------------------|--------------------------------------------------------------|------------------------------------------------------------------------|
| For more help please circk             | nere.                                         | Find narcy                                                                                 | ×                                                            | List View                                                              |
| Admin                                  | Add User                                      | All Search Results (2)<br>All Users (0)<br>Ag Active Directory (0)<br>Ag Organizations (2) | Display Name<br>Narcy, Jean Marc<br>Narcy, Jean-Marc (narcy) | E-mail Address<br>jean-marc.narcy@itu.int<br>jeanmarc.narcy@ties.itu.i |
| Name                                   | Login                                         | Į.                                                                                         |                                                              |                                                                        |
| itu_ersc\marinram<br>itu_ersc\paredesc | 0#.w itu_ersc\marinram 0#.wlitu ersc\paredesc | L L                                                                                        |                                                              |                                                                        |
|                                        |                                               |                                                                                            |                                                              |                                                                        |

6. Check if the selection is correct and click "Add Operator", this process will take several seconds.

| Admin : UIT    Role : Manager |                                     |                         |                  |                               |                     |               |           |  |
|-------------------------------|-------------------------------------|-------------------------|------------------|-------------------------------|---------------------|---------------|-----------|--|
|                               |                                     |                         |                  |                               |                     |               |           |  |
|                               | SpaceV<br>New Filings E             | VISC<br>graft Filings S | ubmitted Filings | Publi                         | shed Filings        | Users Manager | Support 🔹 |  |
| USE1<br>For more              | rs Manage<br>e help please click he | er<br>re.               |                  |                               |                     |               |           |  |
| Admi                          | ge Administration Us<br>n           | ers                     | Manage Operat    | tor Use<br>D NATI<br>arc (nar | rs<br>CONS<br>CCV): | Show all t    | users     |  |
| Name                          |                                     | Login                   |                  | Adm                           | Internal role       | Operator ref  |           |  |
| itu_ersc                      | marinram                            | 0#.w itu_ersc\ma        | arinram          | UIT                           | Manager             | UIT           | Delete    |  |
| itu_ersc                      | paredesc                            | 0#.w itu_ersc\pa        | aredesc          | UIT                           | adm                 |               | Delete    |  |

7. Please wait until the process has finished.

| min : UIT    Role : Manager                                               | WISC<br>Draft Filings Submitted Filings                 | Publi                 | shed Filings Use                  | ers Manager Support 💌             |  |  |
|---------------------------------------------------------------------------|---------------------------------------------------------|-----------------------|-----------------------------------|-----------------------------------|--|--|
| Users Mana<br>For more help please clic<br>Manage Administration<br>Admin | Ger<br>k here.<br>Manage Ope<br>Narcy, Jean<br>Add User | rator Use<br>Marc (na | rs<br>rcy): & [1]<br>Add Operator | Show all users<br>::: Please Wait |  |  |
| Name                                                                      | Name Login                                              |                       | Internal role                     | Creating user and permissions     |  |  |
| itu_ersc\marinram                                                         | 0#.w itu_ersc\marinram                                  | UIT                   | Manager                           |                                   |  |  |
| itu_ersc\paredesc                                                         | 0#.w itu_ersc\paredesc                                  | UIT                   | adm                               |                                   |  |  |
|                                                                           |                                                         |                       |                                   |                                   |  |  |

8. After the user has been added, it will be shown in the table below.

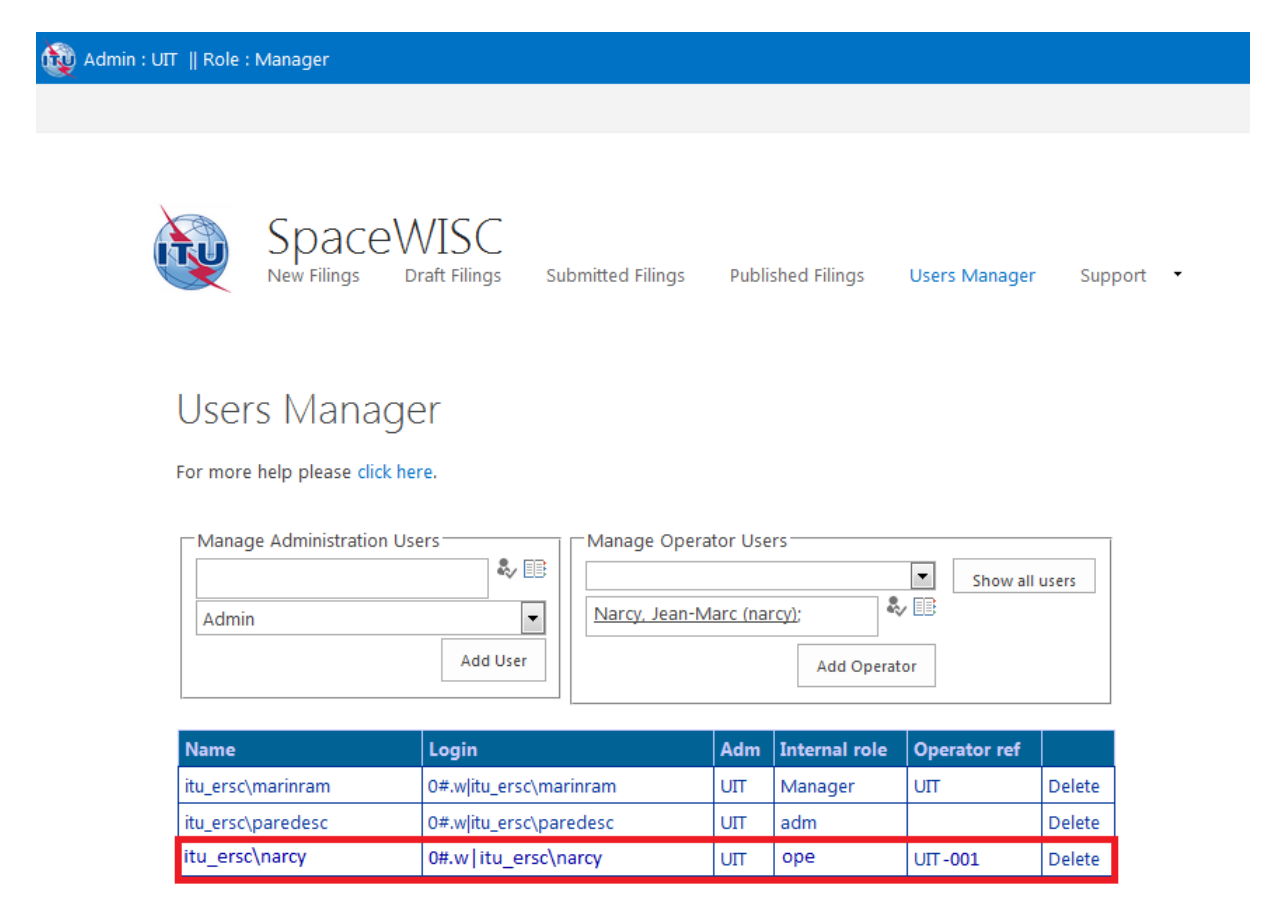